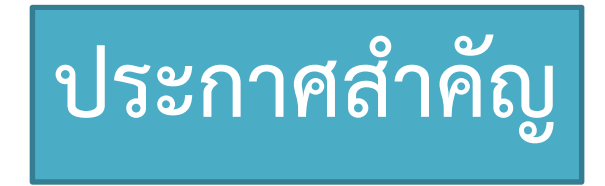

แรงงานต่างชาติที่เข้าร่วมประกันสุขภาพแห่งชาติ หากเป็นผู้ที่เข้าเงื่อนไขเปิดให้ฉีด วัคซีน สามารถลงทะเบียนความประสงค์และนัดหมายเข้ารับการฉีดวัคซีนได้

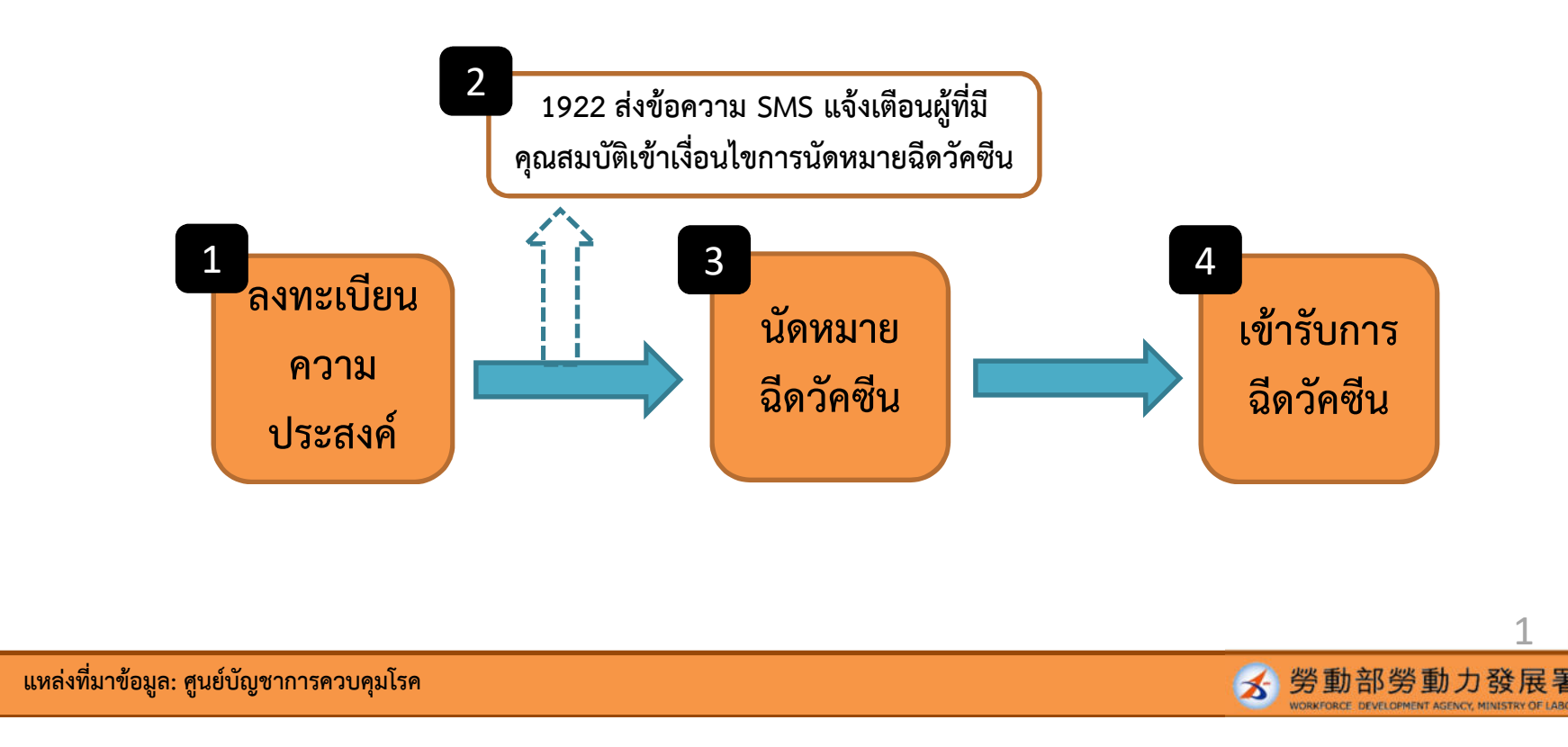

ระบบลงทะเบียนความประสงค์เข้ารับการฉีดวัคซีนและนัดหมายฉีดวัคซีน คำอธิบายขั้นตอนการใช้งานในภาษาต่างๆ

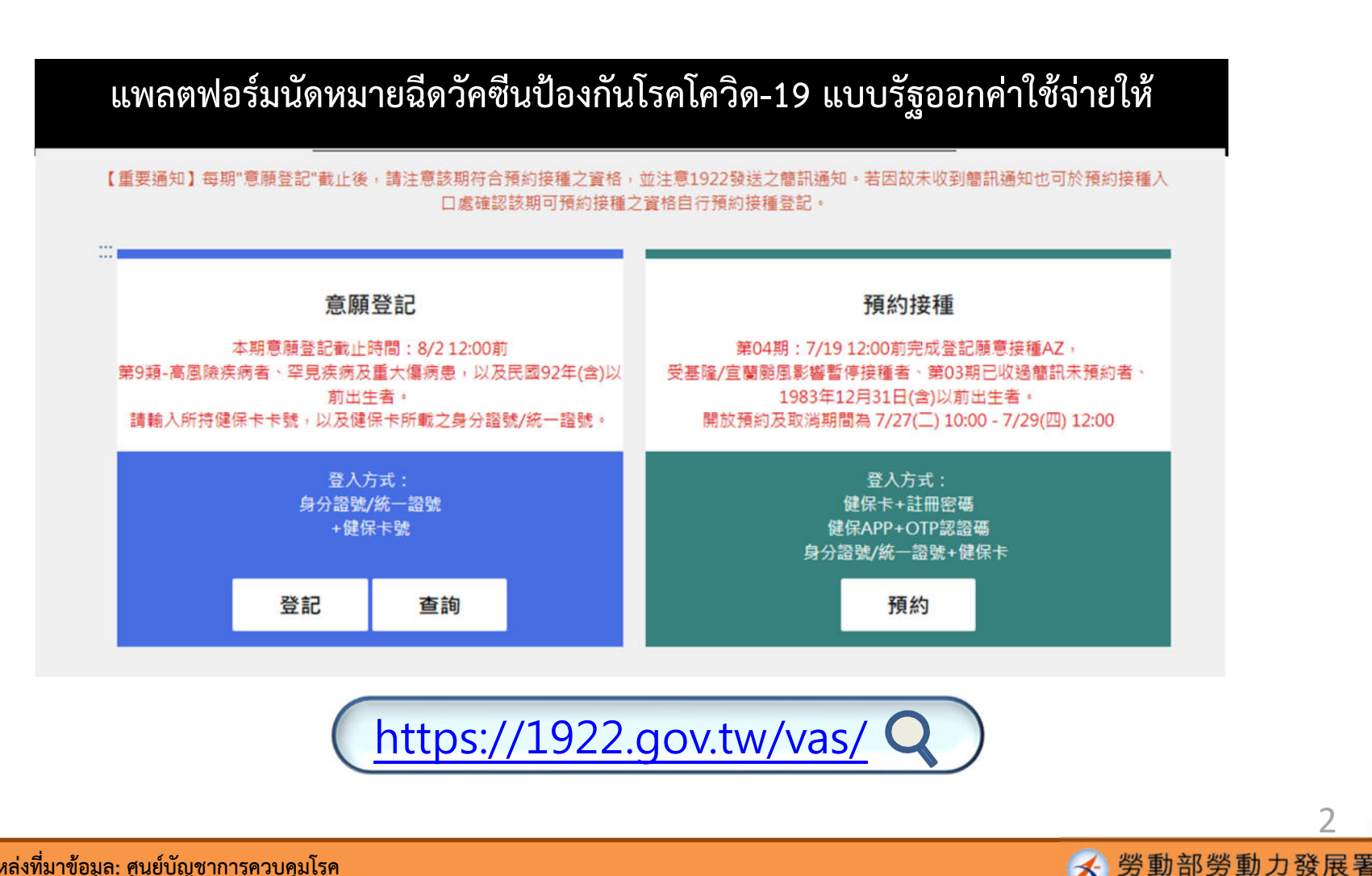

REFORCE DEVELOPMENT AGENCY MINISTRY OF LABO

แหล่งที่มาข้อมูล: ศูนย์บัญชาการควบคุมโรค

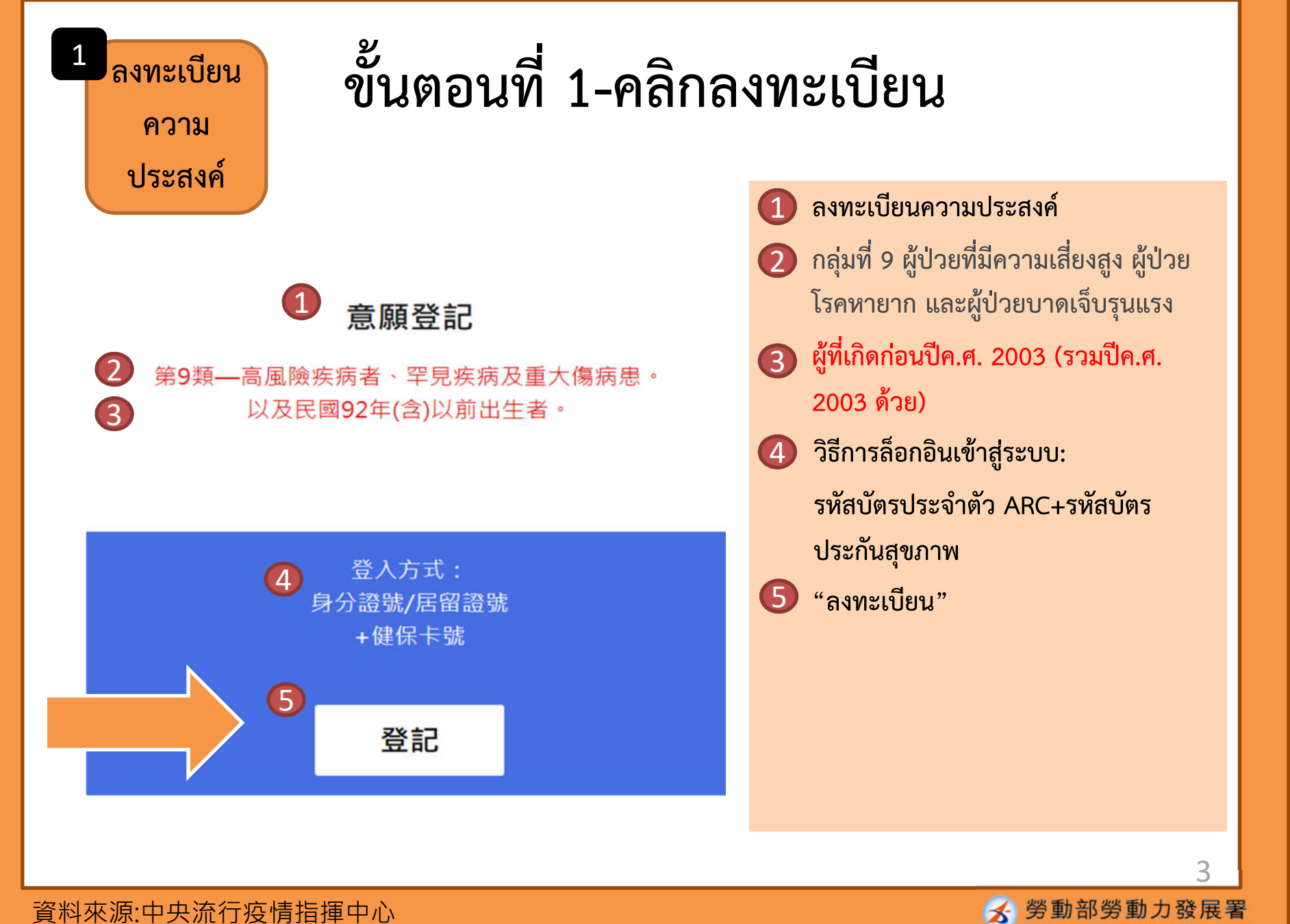

資料來源:中央流行疫情指揮中心

| ขั้นตอนที่ 2-กรอกข้อมูล |                                                        |                                                                                                  |
|-------------------------|--------------------------------------------------------|--------------------------------------------------------------------------------------------------|
|                         | <ol> <li>身分驗證</li> <li><sub>身分證號+健保卡號</sub></li> </ol> | <ol> <li>ข้อมูลสำหรับยืนยันตน</li> <li>รหัสบัตรประจำตัว ARC+รหัสบัตร<br/>ประกันสุขภาพ</li> </ol> |
| 3*身分證號                  |                                                        | 🕄 รหัสบัตรประจำตัว ARC                                                                           |
| 4 *健保卡卡號?               | 卡號1~4 卡號5~8 卡號9~12                                     | 4 รหัสบัตรประกันสุขภาพ                                                                           |
| 5*圖形驗證碼                 | ■ <b>688/30 ℃</b> 請輸入圖形驗證碼                             | เลขรหัส 16 หลัก ที่มุมซ้ายล่างของบัตร                                                            |
|                         | 6 執行身分認證                                               | <ul> <li>(3) รหัสยืนยันตามรูปภาพ</li> <li>(4) ร่างมีนอารถึงเข้าตัวตาม</li> </ul>                 |
|                         |                                                        | 6 ด.แนนนาวอนอนดางน                                                                               |
| แหล่งที่บาข้อบล. สบย์บั | ัญชาการความคมโรค                                       | 4                                                                                                |

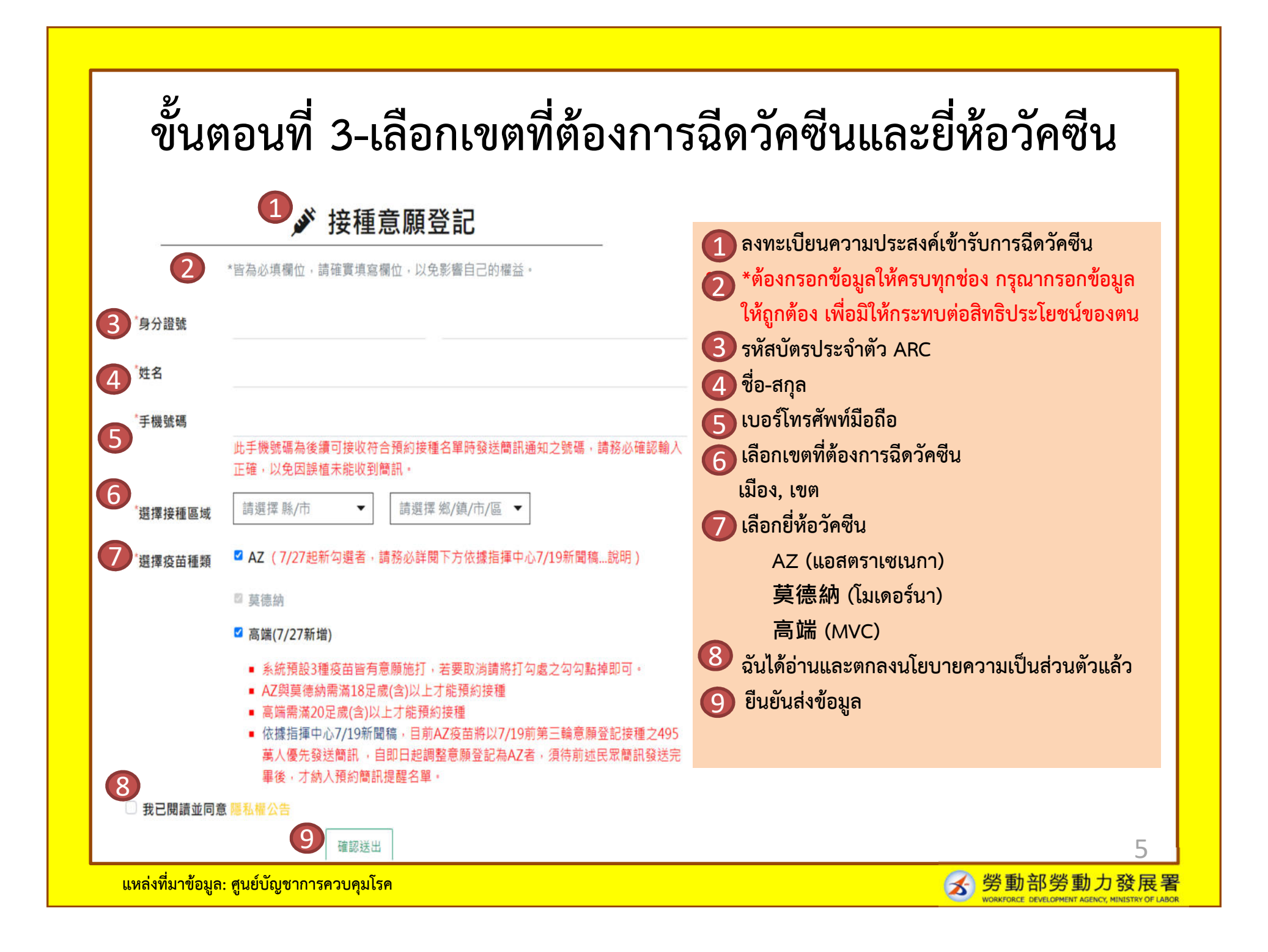

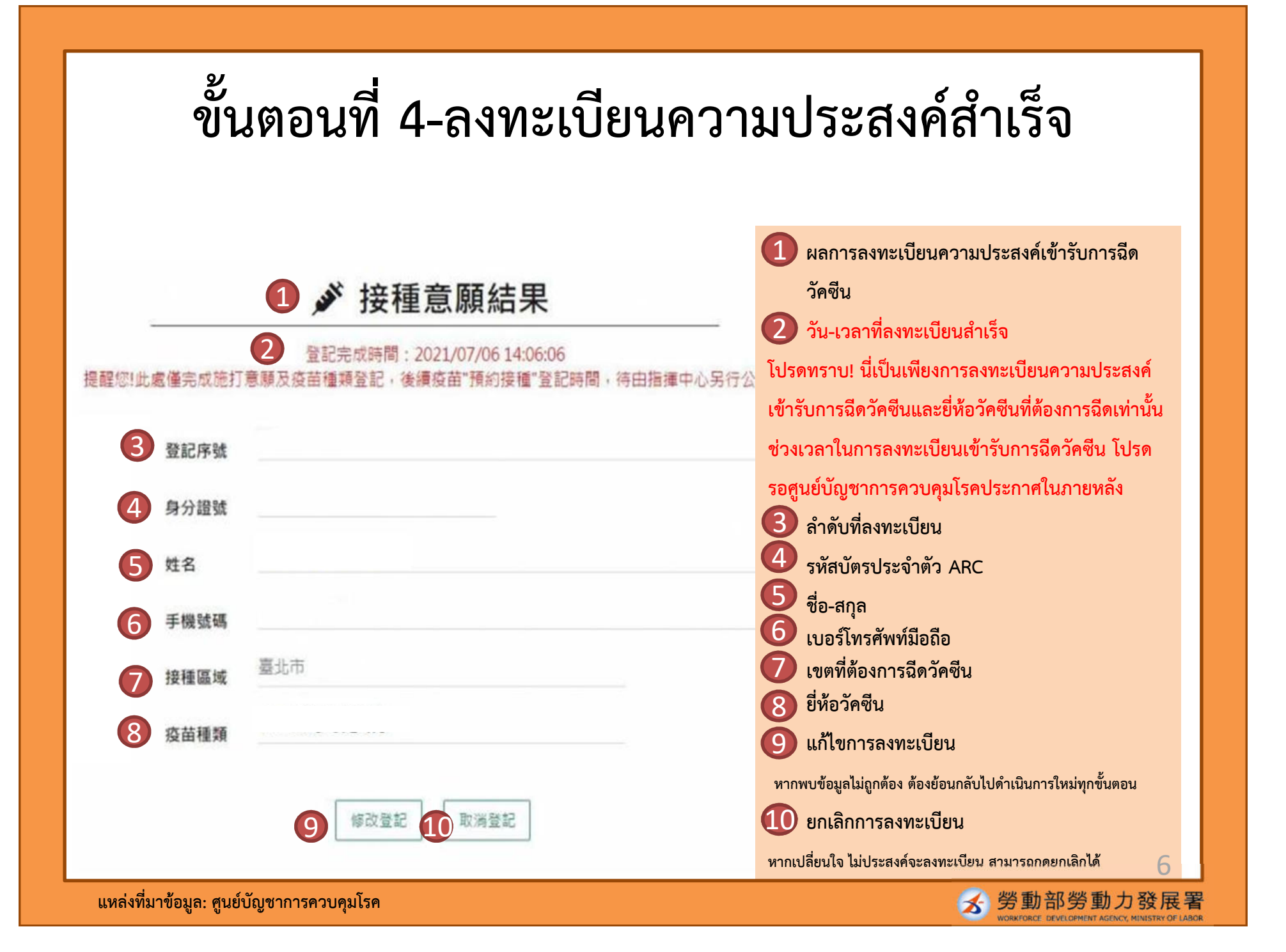

### 1922 จะส่งข้อความ SMS แจ้งผู้ที่มีคุณสมบัติเข้าเงื่อนไขการนัดหมายฉีดวัคซีน

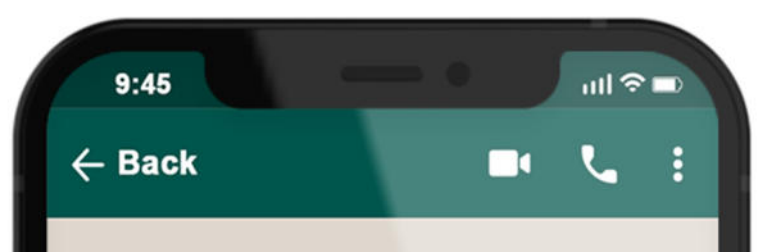

### 1922

2

ลำดับที่ลงทะเบียนฉีดวัคซีนโควิด-19 แบบรัฐ ออกค่าใช้จ่ายให้: 000000000 ในวันที่ O เดือน O-วันที่ Oเดือน O โปรดเลือกสถานีที่ ฉีดวัคซีนตามสถานที่ที่ท่านได้ลงทะเบียนเข้า รับการฉีดวัคซีน: OOO เพื่อดำเนินการ ลงทะเบียนนัดหมายฉีดวัคซีน นัดหมายผ่าน ออนไลน์

เลือกสถานที่และช่วงเวลาที่ต้องการทาง เว็บไซต์ 1922.gov.tw

นัดหมายผ่าน หน่วยงาน

นำบัตรประกันสุขภาพไปยังร้านสะดวกซื้อ, ร้านขายยา, ศูนย์บริการสาธารณสุข เสียบ บัตรเพื่อทำการเลือกสถานที่และช่วงเวลา ที่ต้องการ

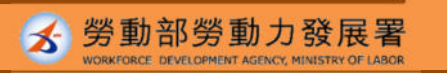

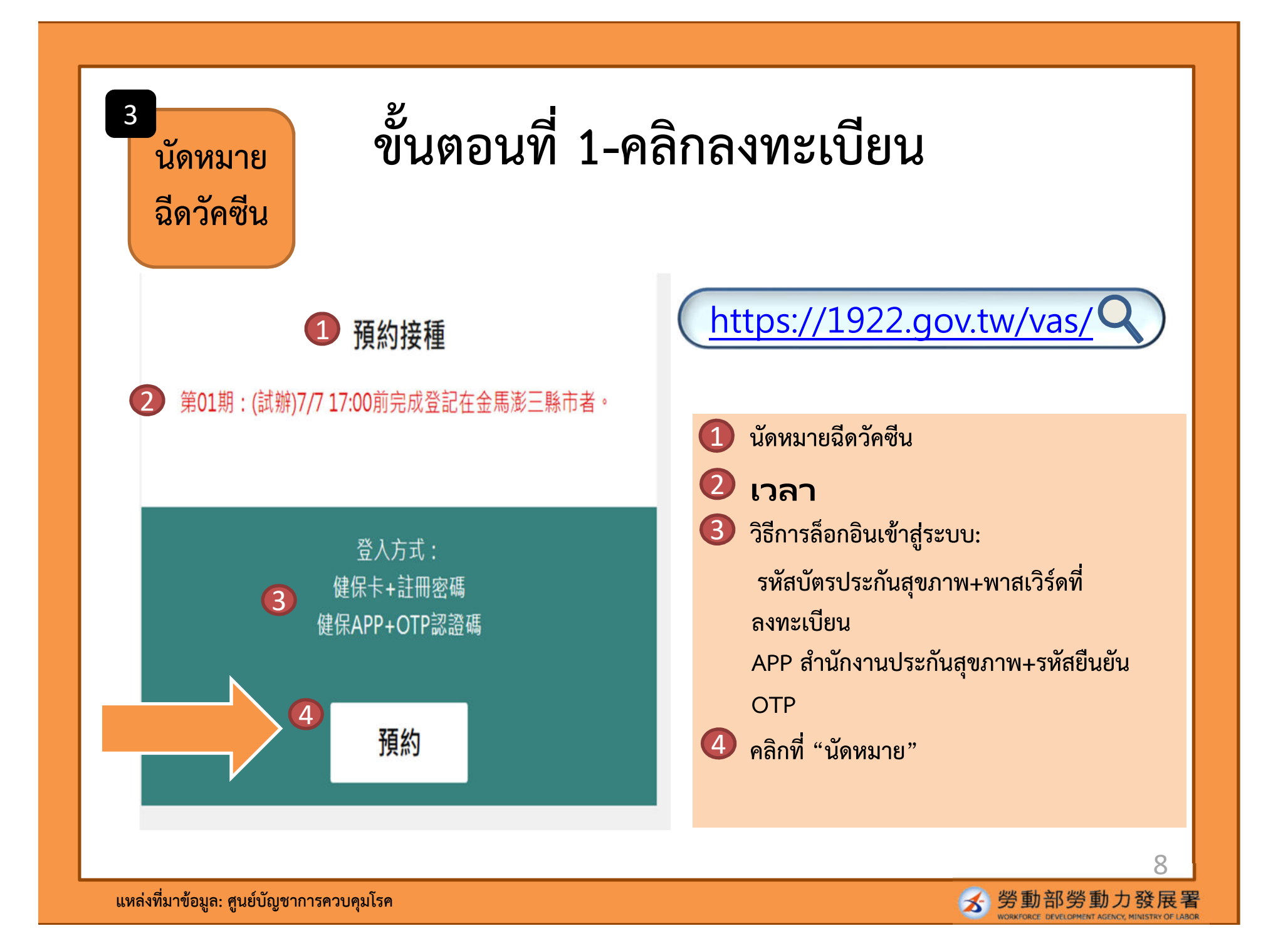

# ขั้นตอนที่ 2-เลือกวิธีการนัดหมาย

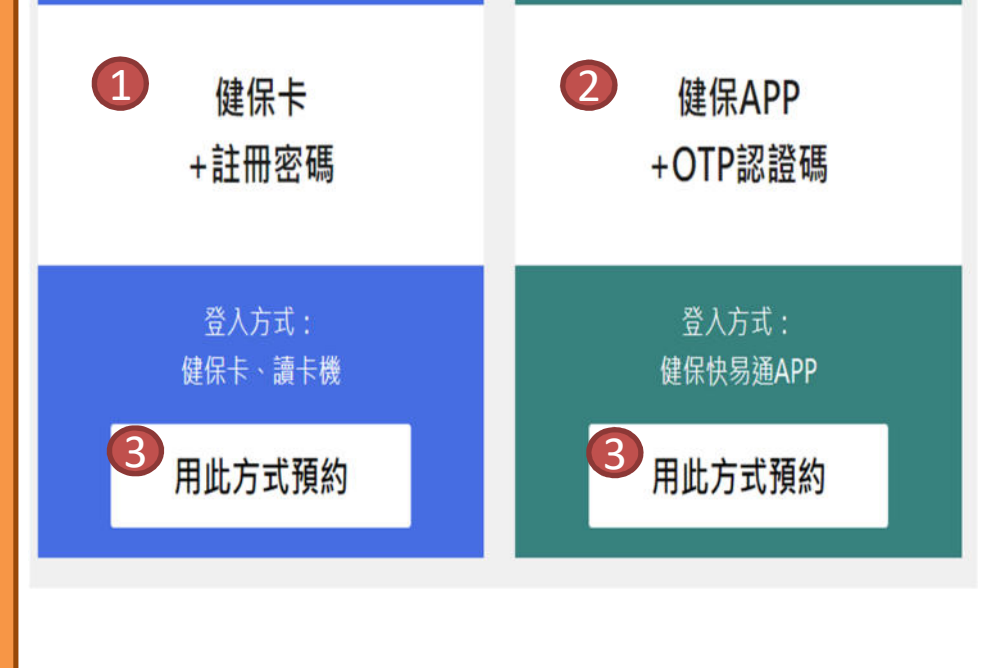

โปรดเตรียมบัตรประกันสุขภาพ และเครื่องอ่านบัตรให้พร้อม

- รหัสบัตรประกันสุขภาพ+พาสเวิร์ดที่ลงทะเบียน
   APP สำนักงานประกันสุขภาพ+รหัสยืนยัน OTP
- Image: 3 คลิกที่ "นัดหมายด้วยวิธีนี้"

#### 全民健保行動快易通APP

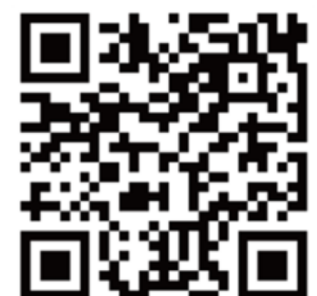

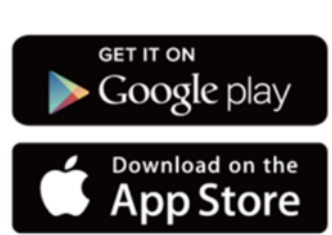

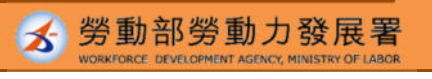

9

## ขั้นตอนที่ 3-ยืนยันตัวตนสำเร็จ

### ☑ 身分驗證

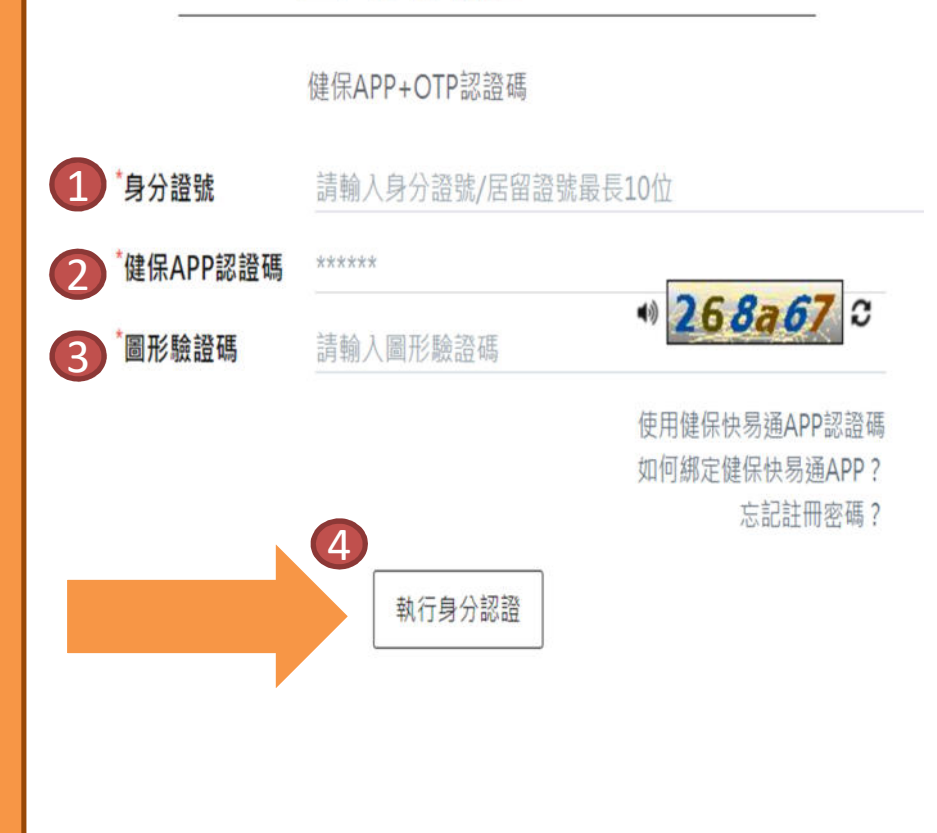

้วิธีการของ APP สำนักงานประกันสุขภาพ+รหัสยืนยัน OTP มีดังนี้

- 1 กรอกรหัสบัตรประจำตัว ARC
- รหัสยืนยัน APP สำนักงานประกันสุขภาพ
- 3 รหัสยืนยันตามรูปภาพ
- คลิกที่ "ดำเนินการยืนยันตัวตน"

หลังผ่านขั้นตอนยืนยันตัวตนสำเร็จ เลือกสถานที่และ ช่วงเวลาฉีดวัคซีน

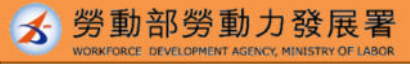

10

แหล่งที่มาข้อมูล: ศูนย์บัญชาการควบคุมโรค

เข้ารับการ ฉีดวัคซีน

วันที่เข้ารับการฉีดวัคซีน โปรดเดินทางไปเข้ารับการฉีดให้ตรงเวลา

หากไม่มาในวันที่นัดหมาย ต้องรอเวลาเปิดให้นัดหมายรอบถัดไป และทำการนัดหมายใหม่

หากมีข้อสงสัยเกี่ยวกับการนัดหมายฉีดวัคซีน สามารถโทรถามได้ที่ สายด่วน 1955 หรือสอบถามศูนย์บริการข้อความทาง LINE@1955 E-Line

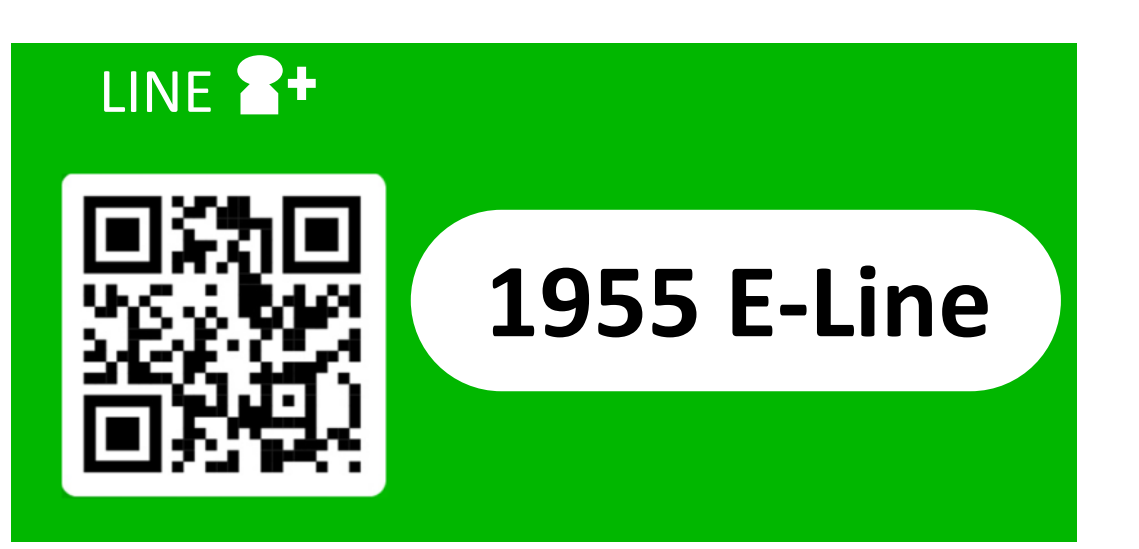

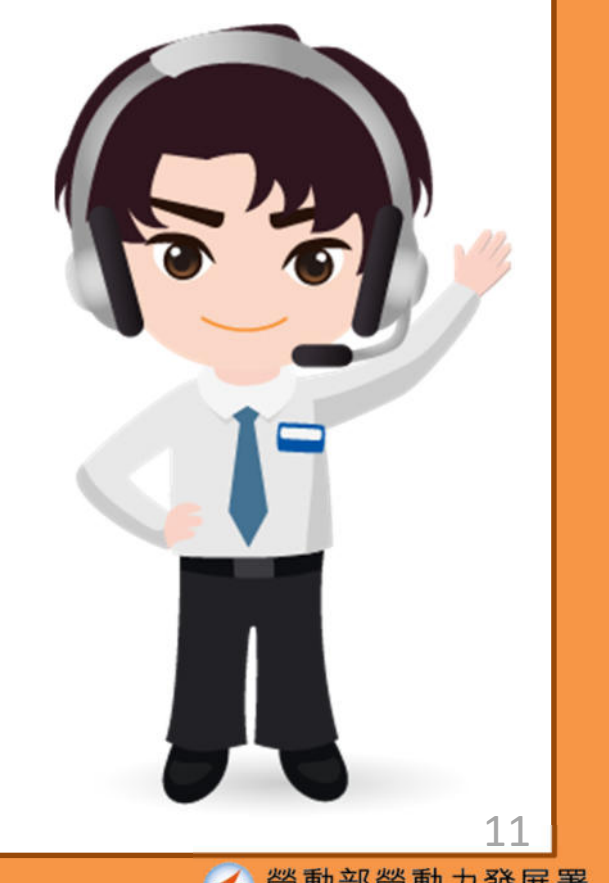